# Lancaster County Assessor / Register of Deeds – Property Search Help

### **Quick Property Search:**

| LANCASTER | Lancaste        | G Select Language 🔻                                            |   |                 |
|-----------|-----------------|----------------------------------------------------------------|---|-----------------|
| COUNTY    | Property Search | Enter any combination of name, address, or property identifier | Q | Advanced Search |

To Search for a property, simply type into the search bar any combination of name, address, or property identifier such as Property ID. The more information entered will limit the search results.

\*<u>NOTE</u>: When entering information in the Property Search bar, results will be returned where that criteria is part of the owner name, street name, **or** legal description. For example, if <u>Pointe Cir</u> is entered in the Property Search bar, some results returned do not reside on Pointe Cir, but rather have <u>Pointe</u> in their legal description. To find only properties that reside on Pointe Cir, please use the Advanced Search.

- Name search:
  - Type in the property owner name
  - Last name, first name (e.g. Ogden, Robert)
  - Last name (e.g. Ogden will display ALL properties with Ogden as last name)
- Address search:
  - When performing an Address search, please note that the road type must be abbreviated. Typical road type abbreviations include: ST, DR, RD, BLVD, CIR, AVE
  - o E.g. 3011 Pointe Cir
  - Any portion of an address can be searched (e.g. only enter 3011 ALL properties that have 3011 in the address will be returned. Or only enter Pointe Cir – ALL properties on Pointe Cir will be returned)
    - NOTE properties with 3011 in its ownership name will also be returned
- Property Identifier search:
  - o Property ID (e.g. 1026225002000 **OR** 10-26-225-002-000)
  - o TIP please visit our Property ID numbering scheme for locational reference

#### Advanced Search:

| LANCASTER Count                                                                                                    | y Assessor / Register of I                               | G Select Language V |
|----------------------------------------------------------------------------------------------------|----------------------------------------------------------|---------------------|
| Property Search Enter any combinat                                                                                                    | ion of name, address, or property identifier             | Advanced Search     |
| Property Information  PROPERTY ID  STREET NUMBER RANGE  From To STREET NAME  CITY ZIP CODE  CITY ZIP CODE  NEIGHBORHOOD  PROPERTY TYPE  Real Property PROPERTY TYPE  All ▼  CITY Clear | Owner Information OWNER NAME First USINESS NAME OWNER ID | Legal Description   |

To open the Advanced Search parameters, simply click on 'Advanced Search' link to the right of the Search Bar. You will then be able to enter search parameters pertaining to Property Information, Owner Information, or Legal Description.

- Property Information:
  - Property ID same as Property Identifier Search above
  - Street Number Range enter street number From and To values (e.g. From value = 3300, To value = 4800 this will search for all addresses within that range on ANY street. TIP limit the results returned by <u>also</u> entering a specific street name)
  - Street Name enter a street name and ALL properties located on that street will be returned (e.g. Sheridan Blvd. TIP – limit the results returned by <u>also</u> entering a street number range)
  - City enter specific city for desired results
  - Zip Code enter specific zip code for desired results
  - Neighborhood enter a neighborhood name and ALL properties within that specific neighborhood will be returned (e.g. Edenton North. TIP – limit the results returned by <u>also</u> entering a Street Number Range **AND/OR** Street Name). Neighborhood names can be found on an individual Property Details Page (see image below)

| Details      | Photos            | 🛃 Мар                |
|--------------|-------------------|----------------------|
| 2020 GENERAL | INFORMATION       |                      |
|              | Property Status   | A-Active             |
|              | Property Type     | Real Property        |
|              | Property Class    | Residential Improved |
|              | Legal Description |                      |
|              | Neighborhood      | Edenton North        |
|              | Property ID       |                      |
|              | Taxing Unit Group | 0001                 |

 Property Type – allows the ability to specify search of Real Property, Personal Property, or both (only checked property types will be searched – both are checked by default)

| _ |                                                              |
|---|--------------------------------------------------------------|
|   | <ul> <li>Real Property</li> <li>Personal Property</li> </ul> |
| L |                                                              |

• Property Status – allows the ability to search Active, Inactive, or All property status types. All is currently the default; however, the default will soon be Active.

## • Owner Information:

- o Owner Name
  - First enter first name only to return ALL properties with that specific owner first name
  - Last enter last name only to return ALL properties with that specific owner last name
    - (TIP: enter both First and Last to limit the results returned)
  - Business Name enter a specific business name
  - TIP: limit the results returned by also entering a Street Name AND/OR Street Number Range along with Owner Information (e.g. First Name = Tim AND Street Name = 76)

## • Legal Description:

- Abstract/Subdivision Code Not Used
- Abstract/Subdivision Name enter desired subdivision name (e.g. Fox Hollow Addition) and ALL properties within that subdivision will be returned
- Block enter block designator of the desired subdivision (e.g. 4 TIP: please also enter the Subdivision Name) and ALL properties within that specific Subdivision Block will be returned
- Tract/Lot enter the specific Lot of the desired Block within a Subdivision (e.g. 12 TIP: please also enter Subdivision Name and Block)
- Acres enter the From and To values of desired legal description (NOTE: not currently working)